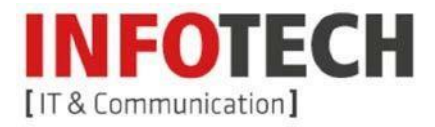

## Exchange Konto am IPhone einrichten

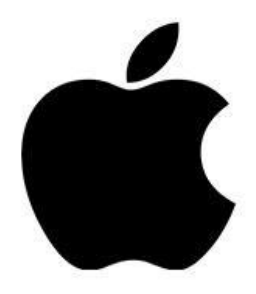

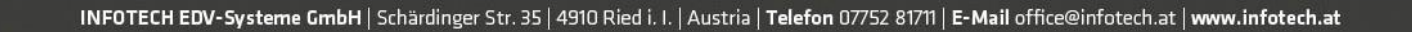

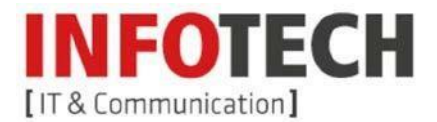

1. Sie können auf Ihrem IPhone mehrere Mailkonten einrichten. Tippen Sie zuerst auf Einstellungen.

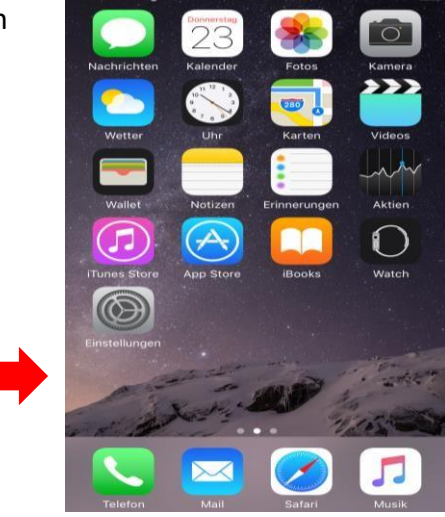

- 2. Tippen Sie nun auf Mail.
- 3. Wenn Sie auf Accounts gehen, können Sie alle derzeit eingerichteten Accounts einsehen.
- 4. Tippen Sie dann auf Account hinzufügen.

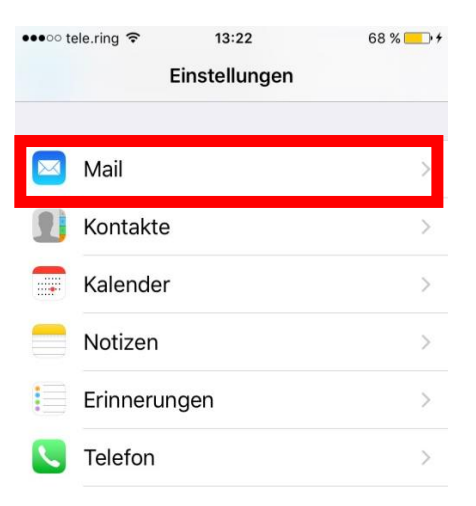

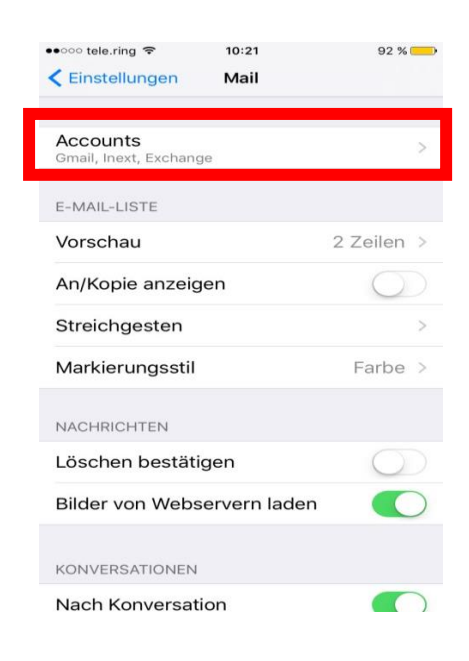

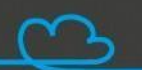

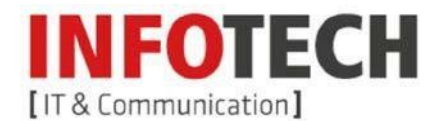

5. Wählen Sie Exchange.

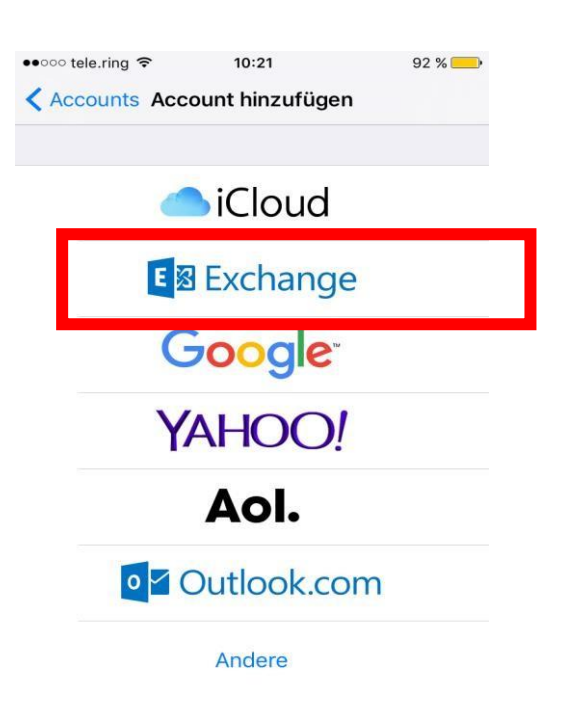

6. Geben Sie Ihre Zugangsdaten, welche Sie von uns erhalten haben, ein und tippen Sie dann auf weiter.

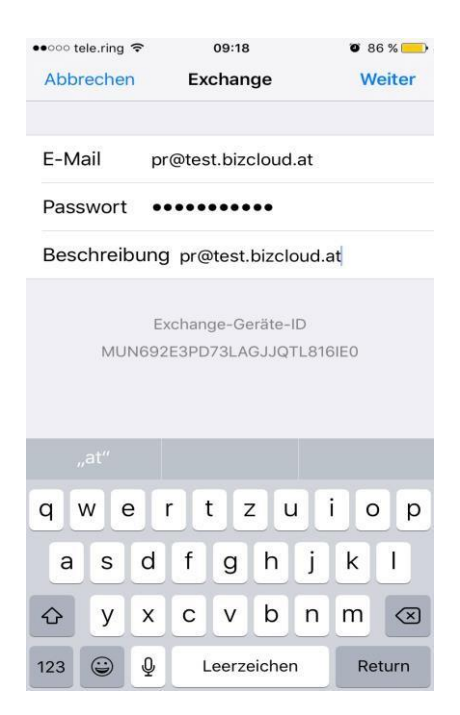

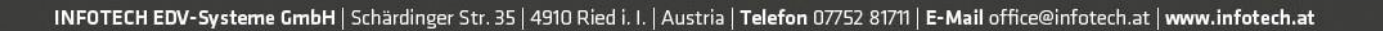

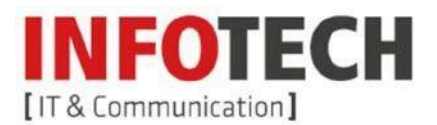

- Bei manchen IOS-Versionen kann es vorkommen, dass der Mailserver nicht automatisch gefunden wird. Je nachdem, welche Zusatzinformationen Ihr Telefon noch benötigt, tragen Sie folgendes ein:
  - Benutzername (Email) und Kennwort haben Sie von uns erhalten
  - Server: mail.mybizcloud.at
  - Domain: wird nicht benötigt
  - Clientzertifikat: Keines
  - Verschlüsselung: SSL/TLS
- 8. Tippen Sie danach auf Weiter, und im Anschluss auf Sichern.

Danach haben Sie ihr myBizcloud.Exchange-Postfach erfolgreich eingerichtet!

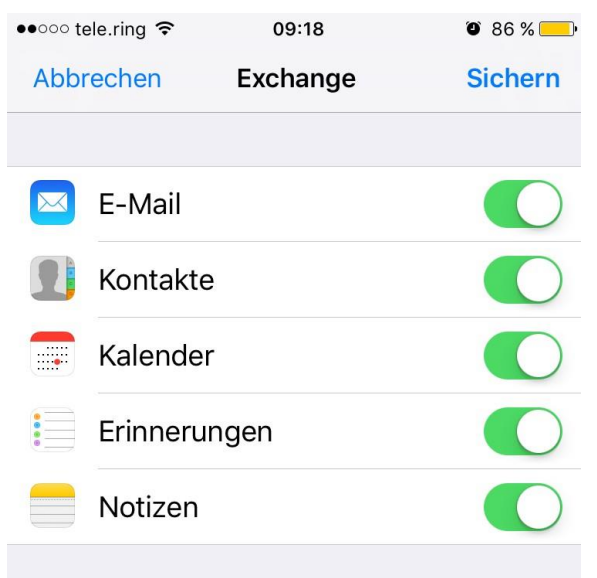

| IT-Mobile A | TE 16:32               | 81 % 🔳 ' |
|-------------|------------------------|----------|
| Abbrechen   |                        | Weiter   |
| E-Mail      | test1@mybizcloud.at    |          |
|             |                        |          |
| Server      | mail.mybizcloud.at     |          |
|             |                        |          |
| Domain      | Optional               |          |
| Benutzerna  | me test1@mybizcloud.at |          |
| Passwort    | •••••                  |          |
|             |                        |          |

Beschreibung test1@mybizcloud.at

| q   | w | е | r | t | z    | u     | i  | 0 | р    | ü                   |
|-----|---|---|---|---|------|-------|----|---|------|---------------------|
| а   | s | d | f | g | h    | j     | k  | I | ö    | ä                   |
| ¢   |   | У | x | С | V    | b     | n  | m |      | $\overline{\times}$ |
| 123 |   |   | ₽ | L | eerz | eiche | en |   | Retu | rn                  |

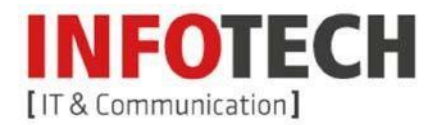

9. Gehen Sie nun zurück zum Home-Bildschirm und öffnen Sie im Anschluss Ihr Mailprogramm.

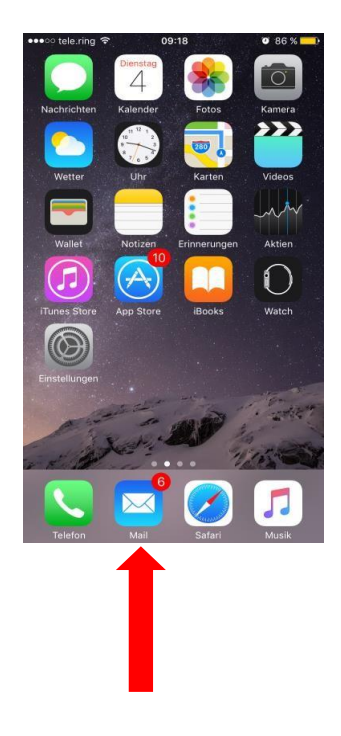

| •000 t | ele.ring 🗢 | 09:19      | Ø 85 % 🧰   |
|--------|------------|------------|------------|
|        |            | Postfächer | Bearbeiten |
| PR@    | TEST.BIZCL | LOUD.AT    | ×          |
|        | Eingang    |            |            |
| 1      | Gesende    | et         |            |
| Û      | Papierko   | orb        |            |
|        | Drafts     |            | >          |
|        | Junk Em    | ail        | >          |
|        | Outbox     |            | >          |
|        | RSS Fee    | ds         | >          |
| _      |            |            |            |
|        |            |            |            |
|        |            |            |            |
|        |            |            |            |

INFOTECH EDV-Systeme GmbH | Schärdinger Str. 35 | 4910 Ried i. I. | Austria | Telefon 07752 81711 | E-Mail office@infotech.at | www.infotech.at